## 第一步:打开登记页面

微信搜索小程序"i濮阳",点击打开后,地区切换成台前县, 进行实名认证。打开'台前县不动产'模块,选择'注销登记'。

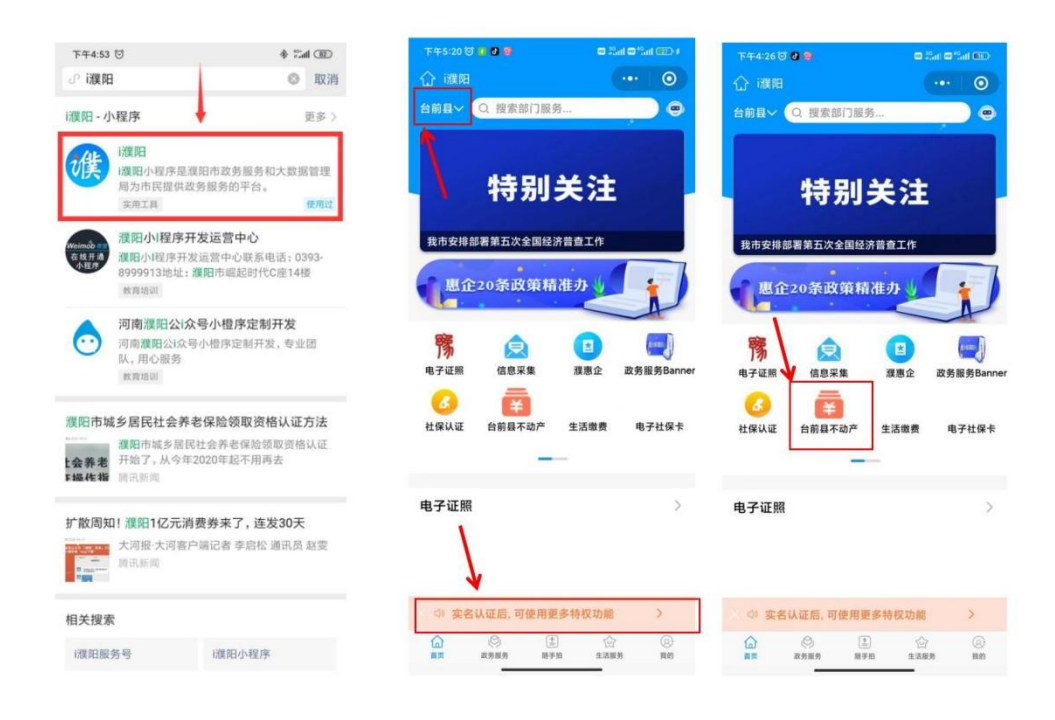

| 9:47 🐿                                                | 👁 🛯 🖬 🗧 🕮 🗐 66% | 9:47 💊                                                                                       | 👁 🕅 🗑 😨 🖬 💷 66%                                            | 9:47 •                      | > 10 101 ÷ 3.al 💷) 66% |  |
|-------------------------------------------------------|-----------------|----------------------------------------------------------------------------------------------|------------------------------------------------------------|-----------------------------|------------------------|--|
| く 不动产服务                                               | 0               | く 温馨提示                                                                                       |                                                            | く 査询不动产证明信息                 | ••• •                  |  |
| Ѕ                                                     |                 | "i濮阳"不动产登记提交(为确保"i濮阳"不动产登记提交(<br>为确保"i濮阳"不动产登证<br>信息审核工作,本申请人                                | 信息真实性承诺书<br>己信息准确安全,配合做好不动产<br>.做以下郑重承诺:<br>由语为现不动在预订业务时,约 | 请输入不动产证明号,查询信息<br>请输入不动产证明号 |                        |  |
| <ul> <li>不动产查询</li> <li>预告登记</li> <li>转移登记</li> </ul> |                 | <ol> <li>大平市人通过「原印<br/>为权利人和义务人双方直<br/>有效。</li> <li>本申请人在"i渡阳"申<br/>申课人的信息。包括单位</li> </ol>   | 甲语妙理不动广登记至穷时,均<br>(实意愿表示,所录入信息均真实<br>请办理不动产登记业务提供有关        | 注销类型 预购商品员抵押权预告登记注销 >       |                        |  |
|                                                       |                 | 份证件、合同、委托书、不动产证明或证书等信息及相关<br>中之明片的东京、选择、无动产证明或证书等信息及相关                                       |                                                            |                             |                        |  |
|                                                       |                 | 电于图片均具变、准确,<br>为,确保网上填写的相关<br>3、若出现网上填写的信<br>申请人在网上填写的信                                      | 元13运、编运、唿响寺监狱行<br>信息与纸质材料信息一致。<br>息与纸质材料信息不一致,以本           |                             |                        |  |
| 抵押登记                                                  |                 | 4、因本申请人违反权利,                                                                                 | 人和义务人真实意愿表示、提供<br>第6回日故音さけ牛島教祭记王故                          |                             |                        |  |
| 注销登记                                                  |                 | 或引起纠纷,造成登记材<br>有责任,如需撤(注) 爭                                                                  | 的标志的。如果这个特殊显优力从<br>的有损失的,本申请人依法承担所<br>1登记的,本申请人配合登记机构      |                             |                        |  |
| 注销登记<br>预告登记注销、预抵押登记书部                                | ><br>前、现房抵押注销   | <ul> <li>完成撤(注)销手续。</li> <li>5、本申请人承诺遵守"济</li> <li>不违反相关查询、保密</li> <li>6 持证人应承诺 -</li> </ul> | 黄阳"不动产登记的业务处理规则,<br>1定。<br>· 密转路成功后需将原证书及时销                |                             |                        |  |
| 注销登记(银行单方面注销<br>预抵押登记注销、现房抵押注销                        | ) >             | 2 我已阅读并确认此信息                                                                                 |                                                            |                             |                        |  |
| 个人对个人 现房抵押注销                                          | >               | 注销登记                                                                                         | (银行单方面注销)                                                  | 查询不动产证明信                    | 恴                      |  |
| ~ < 0                                                 |                 | ~ <                                                                                          | 0 🗆                                                        | ~ < 0                       | - 1                    |  |
|                                                       |                 |                                                                                              |                                                            |                             | 1                      |  |

| 9:48 🗣 🔹 🕲 🔞 🐨 🖓 🖬 💼 1 665 | 9:48 • @ 🕄 🕲 😪 *al 🗩 6       | <mark>※ 9:48 � @ 閣 飯 売 "</mark>                                 |  |
|----------------------------|------------------------------|-----------------------------------------------------------------|--|
|                            | く 抵押权人信息确认 ・・・ (             | <b>)</b> <                                                      |  |
| 请输入不动产证明号,查询信息             | 抵押银行                         |                                                                 |  |
| 20230 12                   | <b>抵押银行</b> 河南台前农村商业银行股份有限公司 | <b>谈</b> i 濮阳 申请使用                                              |  |
| 计结果刑 新的东京自然拥立新牛路设计选        | 选择代理人                        | 人脸识别功能验证你的身份信息,                                                 |  |
| 江明史室 风剧地面内和叶队风音至6月1月       | 代理人 请选择                      |                                                                 |  |
|                            | 稿认代理人信息                      |                                                                 |  |
|                            | 姓名                           |                                                                 |  |
|                            | 身份证                          |                                                                 |  |
|                            | 手机号码 请输入                     |                                                                 |  |
| N N                        |                              |                                                                 |  |
| 预购商品房抵押权预告登记注销             |                              | <u> </u>                                                        |  |
| 房地产权抵押(现房抵押)注销             |                              | ○您知悉井同意服务提供者提权猜讯按照《个人信息<br>处理规则》实施个人信息处理并用于身份核验、详<br>二、4人们有关系的。 |  |
|                            | ] /                          | 见《个人信息双堆规则》                                                     |  |
|                            |                              | 下一步                                                             |  |
| 取消 确定                      | 核实                           | 意见反馈                                                            |  |
| V 4 0 П                    | × ∢ О П                      | × < 0 □                                                         |  |

| 9:48 🍋 | 👁 🕅 🕲 🗟 "II 💷 66%                          | 9:49 🐿 | 👁 🕅 🗭 🛼 "ll 💷 66% |
|--------|--------------------------------------------|--------|-------------------|
| く 注销详情 | 查看 … 이                                     | く 完善信息 | ••• •             |
| 权证编号   | 豫(2023)台前县不动产证明<br>第0000942号               | 注销原因说明 |                   |
| 不动产单元号 | 410927 100019 GB00024 F00<br>050073        | 原因     | ○ 贷款未发放 ◉ 贷款已结清   |
| 坐落     | 河南省濮阳市台前县城关镇城<br>关镇十九街坊龙鼎御园5号楼2<br>单元2-906 |        |                   |
| 房屋面积   | 121.99平方米                                  |        |                   |
| 不动产价值  | 0 万元                                       |        |                   |
|        |                                            |        |                   |
| 借款金额   | 21 万元                                      |        |                   |
| 借款开始时间 | 2018-10-25                                 |        |                   |
| 借款结束时间 | 2028-10-25                                 |        |                   |
|        |                                            |        |                   |
| 抵押权人   | 河南台前农村商业银行股份有<br>限公司                       |        |                   |
| 抵押人    | 徐光红                                        |        |                   |
| 共有人    |                                            |        |                   |
| 合同编号   | 23030700006902                             |        |                   |
|        |                                            |        |                   |
|        | 注销登记                                       |        | 确认无误,提交信息         |
|        |                                            |        |                   |
|        |                                            |        |                   |
| ~ <    | 1 0 🗆                                      | ~ <    |                   |

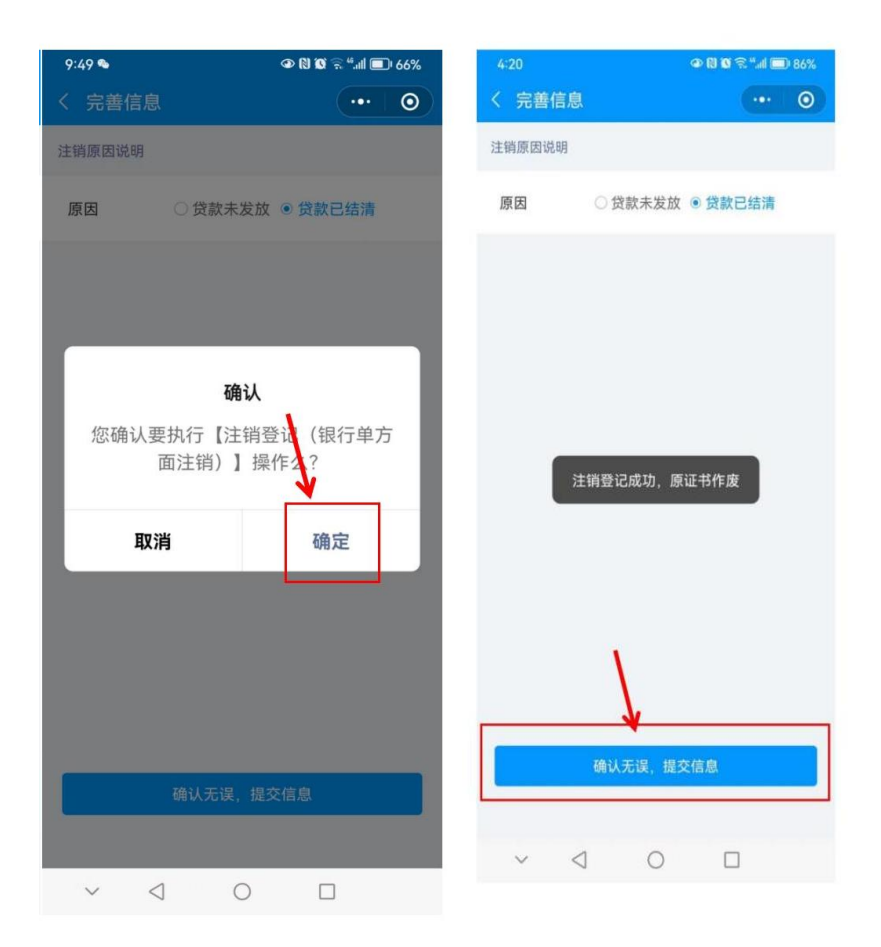